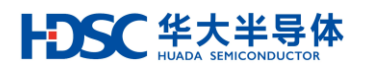

# **Cortex-M**

# 仿真器用户手册

适用产品

本仿真器支持芯片型号:

| 系列                 | 型号 |
|--------------------|----|
| 华大半导体(HDSC)        |    |
| Cortex-M 系列 MCU 芯片 | -  |

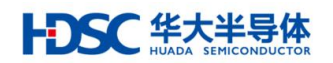

## 目 录

| 1. | 简イ  | ۴                      | 3 |
|----|-----|------------------------|---|
|    | 1.1 | 概览                     | 3 |
|    |     | 1.1.1 CM 仿真器特性         | 3 |
|    |     | 1.1.2 CM 仿真器外观         | 4 |
|    | 1.2 | 入门指南                   | 5 |
| 2. | СМ  | [仿真器虚拟端口功能             | 6 |
|    | 2.1 | 安装 CM 仿真器 USB CDC 驱动软件 | 6 |
|    | 2.2 | 测试 CM 仿真器虚拟端口1         | 0 |
| 3. | 集風  | 找开发环境 CMSIS-DAP 调试1    | 2 |
| 4. | 版本  | と信息1                   | 7 |

## 1. 简介

Cortex-M(CM)仿真器是一款遵循 ARM 公司的 CMSIS-DAP 标准开发的调试工具,支持华大半 导体(HDSC)旗下所有的 Cortex-M 系列 MCU 产品。目的是为用户提供一款小巧便携、安全可靠、 低成本的仿真器。

#### 1.1 概览

CM 仿真器调试框图如图 1 所示,主要由 CM 仿真器和通信设备类(Communication Device Class, CDC) 驱动软件组成。

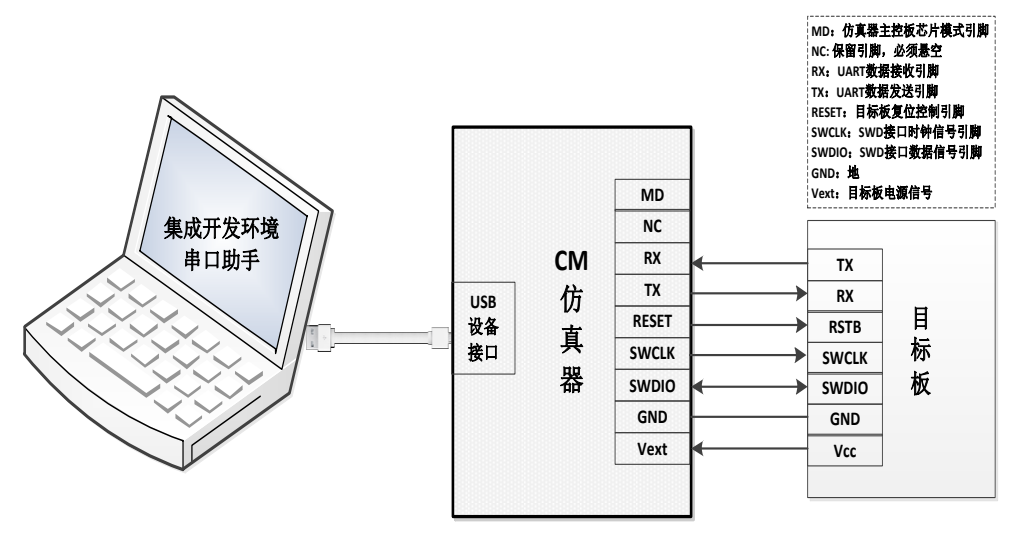

图1CM 仿真器调试框图

1.1.1 CM 仿真器特性

CM 仿真器具有如下特点:

- 1) 在线调试的功能
  - 支持目标板 3.3V 或 5V 自供电环境;
  - 即插即用,不需安装驱动,可直接在 Keil, IAR Embedded Workbench 等集成开发环境
     (Integrated Development Environment, IDE)下调试;
  - 支持串行线调试(Serial Wire Debug, SWD)接口。

2) USB 转串口功能

- 采用 USB CDC 组合设备支持虚拟串口;
- 一 只需一根 USB 线即可完成调试和虚拟串口的功能;
- 一 可配置 USB 虚拟串口的波特率、奇偶校验、数据位和停止位。

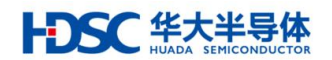

#### 1.1.2 CM 仿真器外观

CM 仿真器正面如图 2 所示,主要包含电源和状态指示灯。

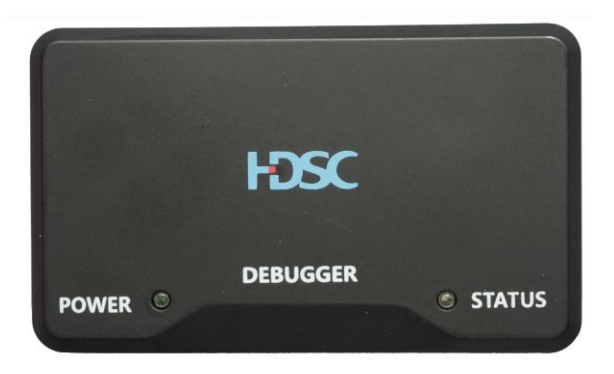

图 2 CM 仿真器正面

CM 仿真器背面如图 3 所示,主要包含仿真器调试接口引脚信息和产品信息。

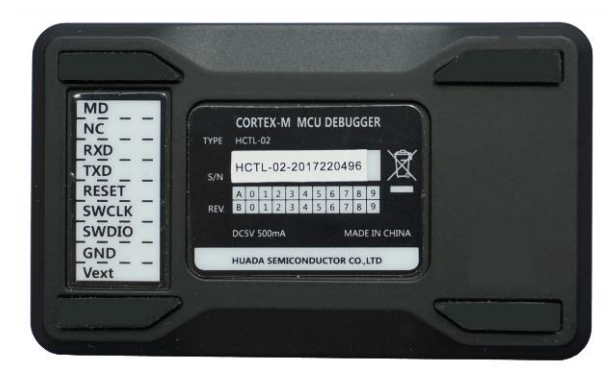

图 3 CM 仿真器背面

CM 仿真器调试接口引脚说明如表1所示。

表1 调试接口说明

| 调试接口<br>引脚标号 | 功能                | 备注                                                                                               |
|--------------|-------------------|--------------------------------------------------------------------------------------------------|
| MD           | CM 仿真器主控 MCU 模式引脚 | MD 输入低电平, 仿真器主控 MCU 模式为工作<br>模式, 仿真器功能正常使用;<br>MD 输入高电平, 仿真器主控 MCU 模式为串行<br>编程模式, 此模式用于对仿真器固件升级; |
| NC           | 保留引脚              | 输出 3.3V 电压,调试时悬空该引脚;                                                                             |
| RXD          | UART 数据接收引脚       | 连接目标板 MCU UART 数据发送引脚;                                                                           |
| TXD          | UART 数据发送引脚       | 连接目标板 MCU UART 数据接收引脚;                                                                           |
| RESET        | 目标板 MCU 复位控制引脚    | 连接目标 MCU 复位引脚;<br>RESET 输出低电平时,复位目标板 MCU;                                                        |
| SWCLK        | SWD 接口时钟信号引脚      | 连接目标板 MCU 串行线时钟引脚;                                                                               |
| SWDIO        | SWD 接口数据信号引脚      | 连接目标板 MCU 串行线数据输入/输出引脚;                                                                          |
| GND          | 地                 | 连接目标板 MCU 接地引脚;                                                                                  |
| Vext         | 目标板电源信号引脚         | 连接目标板 MCU 供电引脚;<br>电压范围: 3.3V~5V。                                                                |

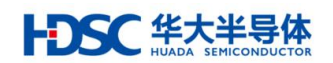

## 1.2 入门指南

本手册介绍如何安装 USB CDC 驱动软件、测试虚拟端口功能和配置集成开发环境完成调试。

#### HDSC 华大半导体 HUADA SEMICONDUCTOR

## 2. CM 仿真器虚拟端口功能

该章节介绍如何安装 USB CDC 驱动软件和测试虚拟端口功能。

使用 CM 仿真器虚拟端口功能,需安装 HDSC CDC 驱动软件。<u>http://www.hdsc.com.cn</u>网页提供 针对 Win XP/Win7/Win8/Win10 操作系统的该驱动软件。请根据需求,至该网页下载。

#### 2.1 安装 CM 仿真器 USB CDC 驱动软件

此章节主要通过 Windows 7(32 位)操作系统,描述 HDSC CDC 驱动软件安装,步骤如下:

1. 通过右击"我的电脑"->"属性",系统类型为: Windows 7(32 位)操作系统。

|             |       | •     |                                          |                                                  |  |  |  |  |
|-------------|-------|-------|------------------------------------------|--------------------------------------------------|--|--|--|--|
| 90- 🖪       | 控制面板  | ▶ 系统和 | 安全 ▶ 系统                                  |                                                  |  |  |  |  |
| 文件(F) 编辑(E) | 查看(V) | 工具(T) | 帮助(H)                                    |                                                  |  |  |  |  |
| 控制面板主页      |       |       | 查看有关计算                                   | 算机的基本信息                                          |  |  |  |  |
| 🕑 设备管理器     |       |       | Windows 版本                               |                                                  |  |  |  |  |
| 🕖 远程设置      |       |       | Windows 7                                | 7 专业版                                            |  |  |  |  |
| 륒 系统保护      |       |       | 版权所有 ©                                   | © 2009 Microsoft Corporation。保留所有权利。             |  |  |  |  |
| 🖗 高级系统设置    |       |       | Service Pack 1<br>获取新版本的 Windows 7 的更多功能 |                                                  |  |  |  |  |
|             |       |       | 系统                                       |                                                  |  |  |  |  |
|             |       |       | 分级:                                      | 5,8 Windows 体验指数                                 |  |  |  |  |
|             |       |       | 处理器:                                     | Intel(R) Core(TM) i5-4590 CPU @ 3.30GHz 3.30 GHz |  |  |  |  |
|             |       |       | 安装内存(RA                                  | RAM): 4.00 GB (3.46 GB 可用)                       |  |  |  |  |
|             |       |       | 系统类型:                                    | 32 位操作系统                                         |  |  |  |  |
|             |       |       | 笔和触摸:                                    |                                                  |  |  |  |  |

图4 操作系统基本信息

2. 通过 USB 线连接 CM 仿真器与电脑; 查看设备管理器,发现"未知设备",如图 5 所示。

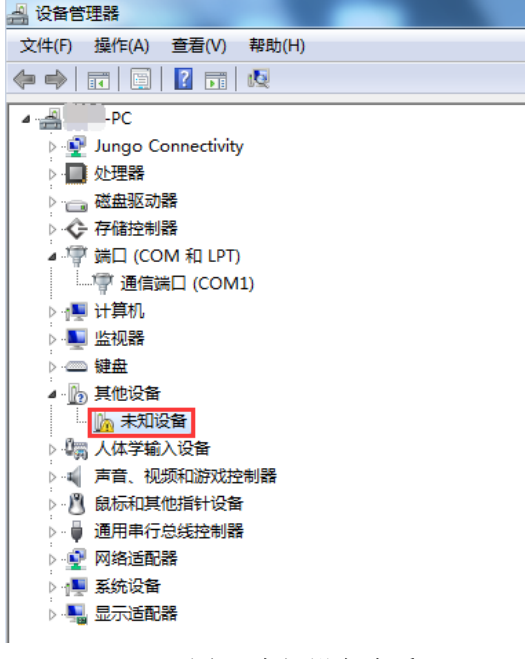

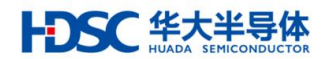

 右击"未知设备",再选中"更新驱动",弹出图6提示,选择"浏览计算机以查找驱动程 序软件(R)"。

| G | 🛄 更新驱动程序软件 - 未知设备                                                                       |    |
|---|-----------------------------------------------------------------------------------------|----|
|   | 您想如何搜索驱动程序软件?                                                                           |    |
|   | → 自动搜索更新的驱动程序软件(S)<br>Windows 将在您的计算机和 Internet 上查找用于相关设备的最新驱动程序软<br>件,除非在设备安装设备中禁用该功能。 |    |
|   | → 浏览计算机以查找驱动程序软件(R)<br>手动查找并安装驱动程序软件。                                                   |    |
|   |                                                                                         |    |
|   |                                                                                         | 取消 |
|   |                                                                                         | 取消 |

图 6 驱动程序软件查找方式

4. 根据步骤1信息,选择对应操作系统的驱动软件,点击"下一步"。

| G D 更新驱动程序软件 - 未知设备                                                      |   |
|--------------------------------------------------------------------------|---|
| 浏览计算机上的驱动程序文件                                                            |   |
| 在以下位置搜索驱动程序软件:                                                           |   |
|                                                                          |   |
| → 从计算机的设备驱动程序列表中选择(L)<br>此列表将显示与该设备兼容的已安装的驱动程序软件,以及与该设备处于同一类别下的所有驱动程序软件。 |   |
| 下一步(N) 取                                                                 | 消 |

#### 图 7 驱动软件路径设置

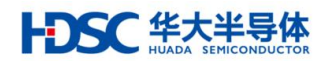

5. 参考图 8, 选择"始终安装此驱动程序软件(I)"。

| 😵 Wir        | ndows 安全                                                                |
|--------------|-------------------------------------------------------------------------|
| $\bigotimes$ | Windows 无法验证此驱动程序软件的发布者                                                 |
|              |                                                                         |
|              | → 不安装此驱动程序软件(N)<br>应查看制造商的网站,获得设备的更新驱动程序软件。                             |
|              | → 始终安装此驱动程序软件(I)<br>仅安装来自制造商网站或光盘的驱动程序软件。其他来源的未签名软件可能会<br>损坏您的计算机或窃取信息。 |
| 🕑 i          | 查看详细信息(D)                                                               |

图 8 Windows 安全提示设置

6. 弹出如图 9 的提示框, 表示安装完成。

|                                                          | ×     |
|----------------------------------------------------------|-------|
| ④ ● 更新驱动程序软件 - HDSC CMSIS-DAP Communications Port (COM9) |       |
| Windows 已经成功地更新驱动程序文件                                    |       |
| Windows 已经完成安装此设备的驱动程序软件:                                |       |
| HDSC CMSIS-DAP Communications Port                       |       |
|                                                          |       |
|                                                          |       |
|                                                          |       |
|                                                          |       |
|                                                          |       |
|                                                          | 关闭(C) |

图 9 驱动程序安装完成

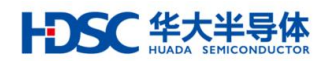

- 7. 参考图 10, 通过设备管理器查看端口, 出现 CM 仿真器虚拟端口
  - (HDSC CMSIS-DAP Communications Port)  $\$

| 文件(F) 操作(A) 查看(V) 帮助(H)                   |  |
|-------------------------------------------|--|
|                                           |  |
| -PC                                       |  |
| ⊳ 👰 Jungo Connectivity                    |  |
| ▷ · 🛄 处理器                                 |  |
| · · · · · · · · · · · · · · · · · · ·     |  |
| ▶ ◆ 存储控制器                                 |  |
| ▲ 🚏 端囗 (COM 和 LPT)                        |  |
| HDSC CMSIS-DAP Communications Port (COM9) |  |
| ···· "学 通信端口 (COM1)                       |  |
| ▶ -1壘 计算机                                 |  |
| ▷ 🂵 监视器                                   |  |
|                                           |  |
| ▶ 4 調 人体学输入设备                             |  |
| ▶ 📲 声音、视频和游戏控制器                           |  |
| ▷ 🖞 鼠标和其他指针设备                             |  |
| ▷ 🚽 通用串行总线控制器                             |  |
| ▶ 🔮 网络适配器                                 |  |
| ▶ 1 ● 系统设备                                |  |
| ▷.■. 显示适配器                                |  |
|                                           |  |

图 10 CM 仿真器虚拟串口端口

#### 注意:

- Windows 操作系统安装 CDC 驱动时,若提示"INF 中的服务安装段落无效",表示系统缺少 mdmcpq.inf 和 usbser.sys 文件。
- 请从其他 Windows 对应版本操作系统拷入该文件,再重新安装驱动:
  - a) mdmcpg.inf 拷入系统盘:\windows\inf;
  - b) usbser.sys 拷入系统盘:\windows\system32\drivers 目录下。

### 2.2 测试 CM 仿真器虚拟端口

1. 请参考图 11, 分别将 CM 仿真器 RXD 与 TXD 引脚、NC 与 Vext 引脚相连:

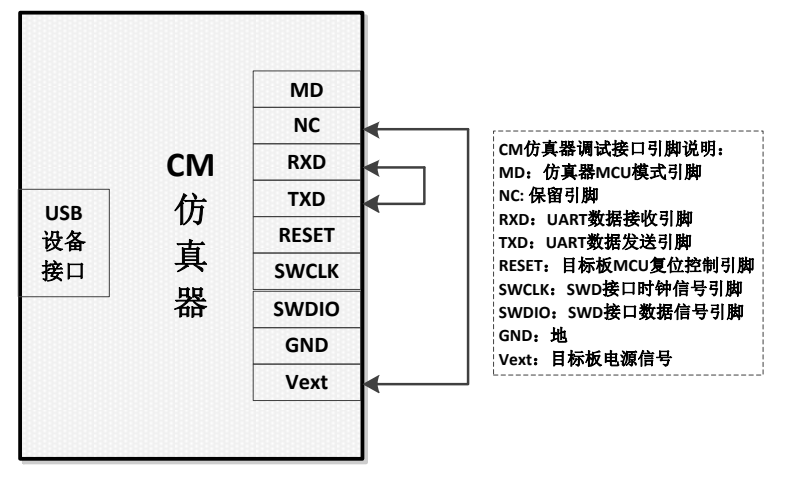

图 11 CM 仿真器 UART 引脚连接

2. 请参考图 12, 通过 USB 线将 CM 仿真器与电脑相连:

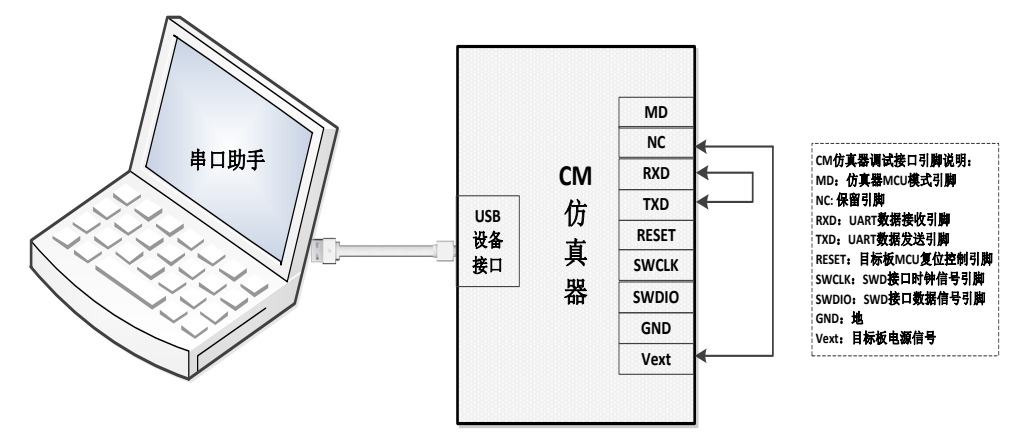

图 12 电脑与 CM 仿真器连接

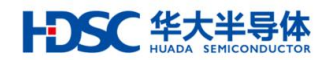

3. 通过设备管理器, 查看 CM 仿真器虚拟端口号:HDSC CMSIS-DAP Communications Port (COM9)

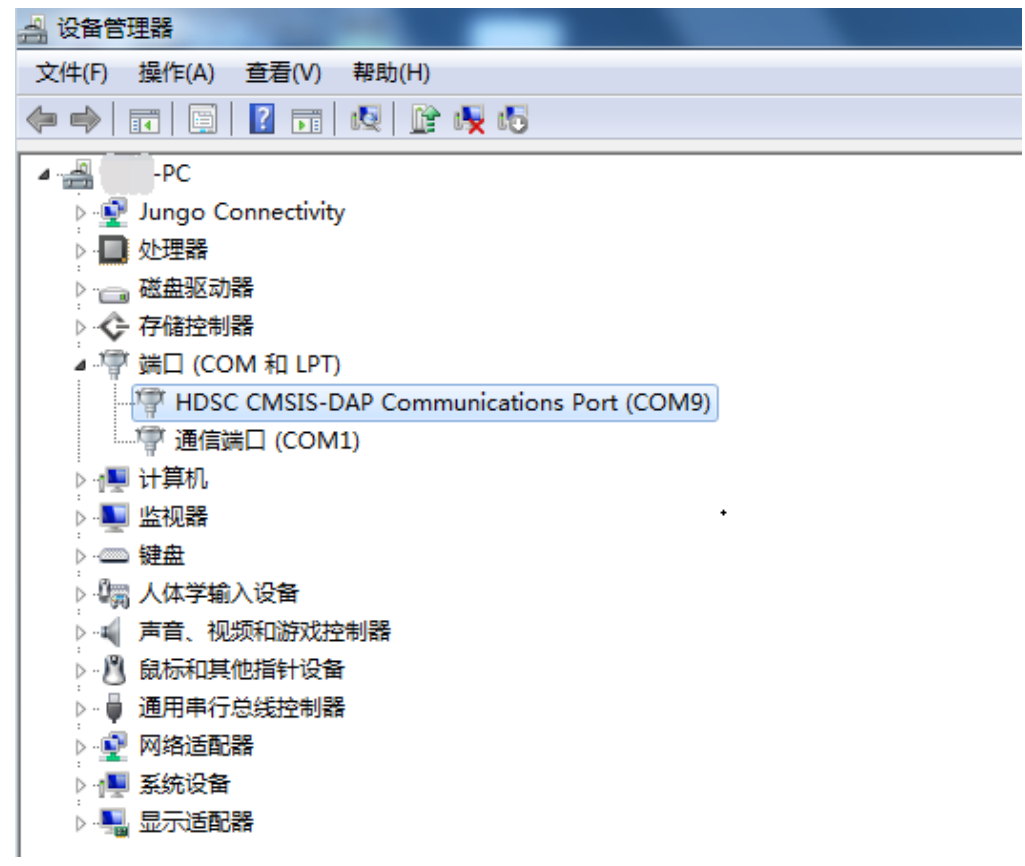

#### 图 13 CM 仿真器虚拟端口号

4. 运行 PuTTY, 打开 CM 仿真器虚拟端口 COM9,发送数据。若窗口显示收发数据一致, CM 仿真器虚拟端口功能正常。

| PuTTY COM.9 - PuTTY                     |      | _     |       | $\times$ |
|-----------------------------------------|------|-------|-------|----------|
| 1111111111111111                        |      |       |       | $\sim$   |
| 22222222222222222                       |      |       |       |          |
| 33333333333333333                       |      |       |       |          |
| 44444444444444                          |      |       |       |          |
| 555555555555555555555555555555555555555 |      |       |       |          |
|                                         |      |       |       | ~        |
|                                         | 图 14 | 串口助手加 | 攴/收数据 |          |

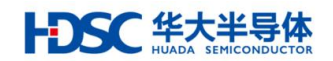

## 3. 集成开发环境 CMSIS-DAP 调试

本章节主要介绍如何配置 IAR Embedded Workbench 集成开发环境,完成 CM 仿真器调试。 1. 请参考图 15,连接 CM 仿真器、目标板和电脑;

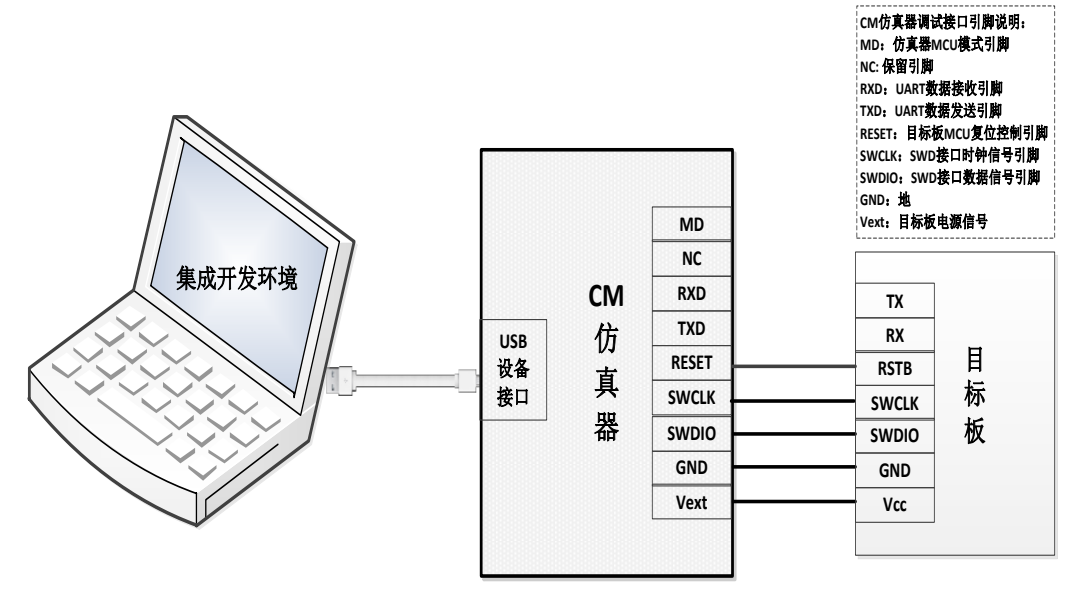

图 15 调试连接

| The second second second second second second                                                                                                    |                                                                                                    |
|----------------------------------------------------------------------------------------------------|----------------------------------------------------------------------------------------------------|
| □ 📽 🖬 🖉 👌 🖥 💼 🗠 ♀ 🖉 🕨 🖬 🖬 🖉 ♀ 🖗 🖗 🖬 🦉                                                                                                    | 19 🕅 🔔 🌛 🕭                                                                                                    |
| Workspace main.c system hc32l15.c   core cm0plus.h   ddl.c   dk.c   gpio.                                                                                                    | h                                                                                                    |
| Release   S24 while (cnt < dataSize)                                                                                                    |                                                                                                    |
| Files <sup>(2)</sup> B <sup>(2)</sup> <sup>(2)</sup> B <sup>(2)</sup> <sup>(2)</sup> B <sup>(2)</sup> Image: Book of the set of the set of th | <pre>FTY()); //wait util TX buffer empty.  Factory Settings  Factory Settings  Run to Run to Run to Rile(s) nfig\reset.mac file(s)HC32LI5.svd</pre> |

图 16 IAR IDE 调试器选项

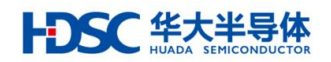

3. "Driver"设置项选择 CMSIS DAP;

| Options for node "hc001_te                                                                                                    | mplate"                                                                                                    | 3 |
|----------------------------------------------------------------------------------------------------|----------------------------------------------------------------------------------------------------|---|
| Options for node "hc001_te<br>Category:<br>General Options<br>Static Analysis<br>Runtime Checking<br>C/C++ Compiler<br>Assembler<br>Output Converter<br>Custom Build<br>Build Actions<br>Linker<br>Debugger<br>Simulator<br>Angel<br>CADI<br>CMSIS DAP<br>GDB Server<br>IAR ROM-monitor | Factory Settings     Factory Settings     Factory Settings     Factory Settings     Driver   Interpretation   J-Link/J-Trace   Simulator   Angel   CADT   GDB Server   IAR ROM-monitor   I-jet/JTAGjet   J-Link/J-Trace   II Stellaris   Macraigor   PE micro   RDI | 3 |
| IAR ROM-monitor<br>I-jet/JTAGjet<br>J-Link/J-Trace<br>TI Stellaris                                                                                                    | RDI<br>ST-LINK 2L15. svd<br>Third-Party Driver<br>TI MSP-FET<br>TI XDS                                                                                                    |   |
| Macraigor<br>PE micro<br>RDI<br>ST-I INK                                                                                                    |                                                                                                    |   |
| Third-Party Driver 👻                                                                                                    | OK Cancel                                                                                                    |   |

- 图 17 IAR IDE 调试器 CMSIS-DAP 设置
- 4. 点击"CMSIS DAP"->"Interface",设置 Interface 为 SWD;

| Options fo       | or node "hc0       | 01_te | emplate" |            |                                    |                        | ×                |
|------------------|--------------------|-------|----------|------------|------------------------------------|------------------------|------------------|
|                  |                    |       |          |            |                                    |                        |                  |
|                  |                    |       |          |            |                                    |                        |                  |
| Category         | х.                 |       |          |            |                                    |                        | Factory Settings |
| General          | Options            | *     |          |            |                                    |                        |                  |
| Static A         | Static Analysis    |       |          |            |                                    |                        |                  |
| Runtime          | Checking           |       | Setup    | Interface  | Breakpoints                        |                        |                  |
| Assem            | bler               |       | Probe    | config _ P | robe configuratio                  | n file                 |                  |
| Output           | t Converter        |       | () àı    | ,to        | Override defaul                    | t                      |                  |
| Custor           | n Build            |       | 0 F1     | om fil     |                                    |                        |                  |
| Build A          | ctions             |       | ○ E1     | mlici      | CPII:                              | Select                 |                  |
| Debug            | ger                |       |          |            |                                    | <u> </u>               |                  |
| Simula           | ator               |       | Inter    |            | xpiicit probe con                  | iriguration            | · ·              |
| Ange             | l                  | =     | ОЛ       | TAG        | Multi-target de<br>Terget number ( | Dug system<br>Tap or 0 |                  |
| CADI             | S DAR              |       | <u> </u> | D          |                                    |                        |                  |
| GDB S            | Server             |       |          |            | larget with r                      | muitipie (<br>0        | а II II          |
| IAR R            | OM-monitor         |       | Interf   | ace        | Cro number (                       | on                     |                  |
| I-jet/           | JTAGjet            |       | Auto     | detec 🔻    |                                    |                        |                  |
| J-Link<br>TT Ste | J-Irace            |       |          |            |                                    |                        |                  |
| Macra            | aigor              |       |          |            |                                    |                        |                  |
| PE mi            | cro                |       |          |            |                                    |                        |                  |
| RDI              |                    |       |          |            |                                    |                        |                  |
| ST-LI<br>Third   | NK<br>Dorty Driver |       |          |            |                                    |                        |                  |
| Inira            | Farty Driver       | Ŧ     |          |            |                                    | ОК                     | Cancel           |
|                  |                    |       |          |            |                                    |                        |                  |

#### 图 18 CMSIS-DAP 接口设置

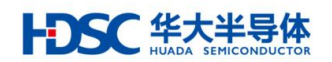

5. 点击主菜单"CMSIS DAP"->"Memory Configuration...";

| hc001_template - IAR Embedded Workbench IDE - ARM 7.70.1 |                                                                                     |  |  |  |  |  |
|----------------------------------------------------------|-------------------------------------------------------------------------------------|--|--|--|--|--|
| File Edit View Project                                   | CMSIS-DAP Tools Window Help                                                         |  |  |  |  |  |
| 🗅 🚅 🖬 🕼 😹 🖡                                              | Memory Configuration                                                                |  |  |  |  |  |
| Workspace                                                | Disable Debugger Cache                                                              |  |  |  |  |  |
| Release                                                  | Disable Interrupts When Stepping                                                    |  |  |  |  |  |
| Files                                                    | Leave Target Running                                                                |  |  |  |  |  |
|                                                          | ETM Trace Settings<br>ETM Trace Save<br>ETM Trace<br>Function Trace<br>Vector Catch |  |  |  |  |  |
| Core_cmFun                                               | Timeline                                                                            |  |  |  |  |  |
| ddl.h                                                    | Session Overview<br>Breakpoint Usage                                                |  |  |  |  |  |

图 19 CMSIS-DAP 存储配置选项

6. 根据目标 MCU 存储器映射, 配置"Memory Configuratoin...";

| important for                                     | C-SPY that the target m                                        | emory is described fully                               | and accurately. Your                                  | project settings normally      | specify this, as fo | llows.   |       | ОК   |
|---------------------------------------------------|----------------------------------------------------------------|--------------------------------------------------------|-------------------------------------------------------|--------------------------------|---------------------|----------|-------|------|
| tory ranges                                       |                                                                |                                                        |                                                       |                                |                     |          |       | Land |
| lected devic                                      | e description file in Proje                                    | ct Options:                                            |                                                       |                                |                     |          |       |      |
| \Work\SVN                                         | \HC001_FPGA\Product                                            | \Firmware\raw sample                                   | v2.0\hc001_msc_uar                                    | _polling\project\IAR\\         | \HC32L15.svd        |          |       |      |
| ecifies the f                                     | ollowing default memory                                        | ranges:                                                |                                                       |                                |                     |          |       |      |
| one                                               | Name                                                           | 9                                                      | itart H                                               | nd T3                          | pe                  | Size     | Extra | ]    |
|                                                   |                                                                |                                                        |                                                       |                                |                     |          |       |      |
|                                                   |                                                                |                                                        |                                                       |                                |                     |          |       |      |
|                                                   |                                                                |                                                        |                                                       |                                |                     |          |       |      |
| d ranges<br>s is the mem                          | ory configuration that wi                                      | l be used. You can mo                                  | dify this as needed.                                  |                                |                     |          |       |      |
| d ranges<br>s is the mem<br>one                   | ory configuration that wi<br>Start                             | l be used. You can mo<br>End                           | udily this as needed.<br>Cache Type                   | Size                           | Extra               | Солжен 1 |       | New  |
| d ranges<br>s is the mem<br>one<br>emory          | ory configuration that wi<br>Start<br>0x00000000               | l be used. You can mo<br>End<br>0x0001FFFF             | idiy this as needed<br>Cache Type<br>R0M∕Flash        | Size<br>128 kbytes             | Extra               | Conment  | t     | New  |
| d ranges<br>s is the mem<br>one<br>emory<br>emory | ory configuration that wi<br>Start<br>0x00000000<br>0x20000000 | be used. You can mo<br>End<br>0x0001FFFF<br>0x200017FF | ddy this as needed.<br>Cache Type<br>ROM/Flash<br>RAM | Size<br>128 kbytes<br>6 kbytes | Extra               | Comment  | ε     | New  |

图 20 CMSIS-DAP 存储配置

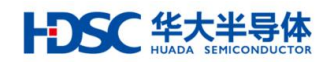

7. 点击"Download and debug",进入调试状态;

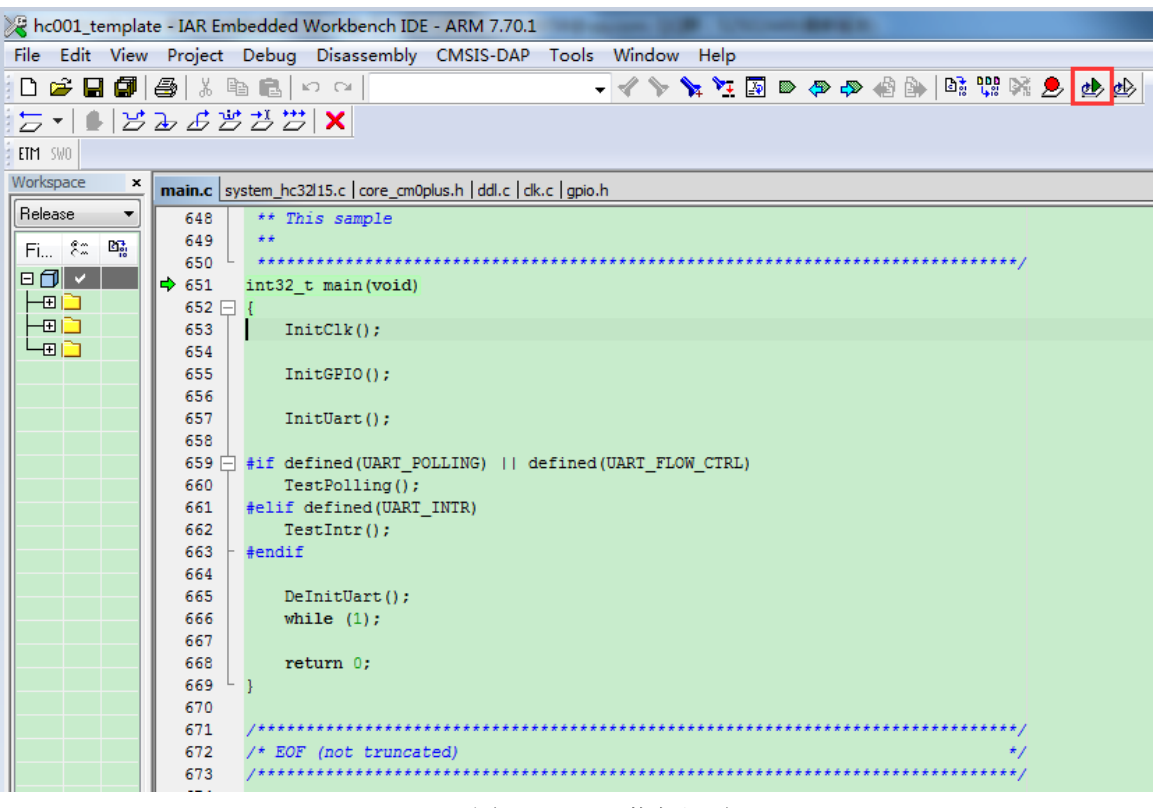

图 21 IAR 下载与调试

8. 执行单步运行,调试状态正常;

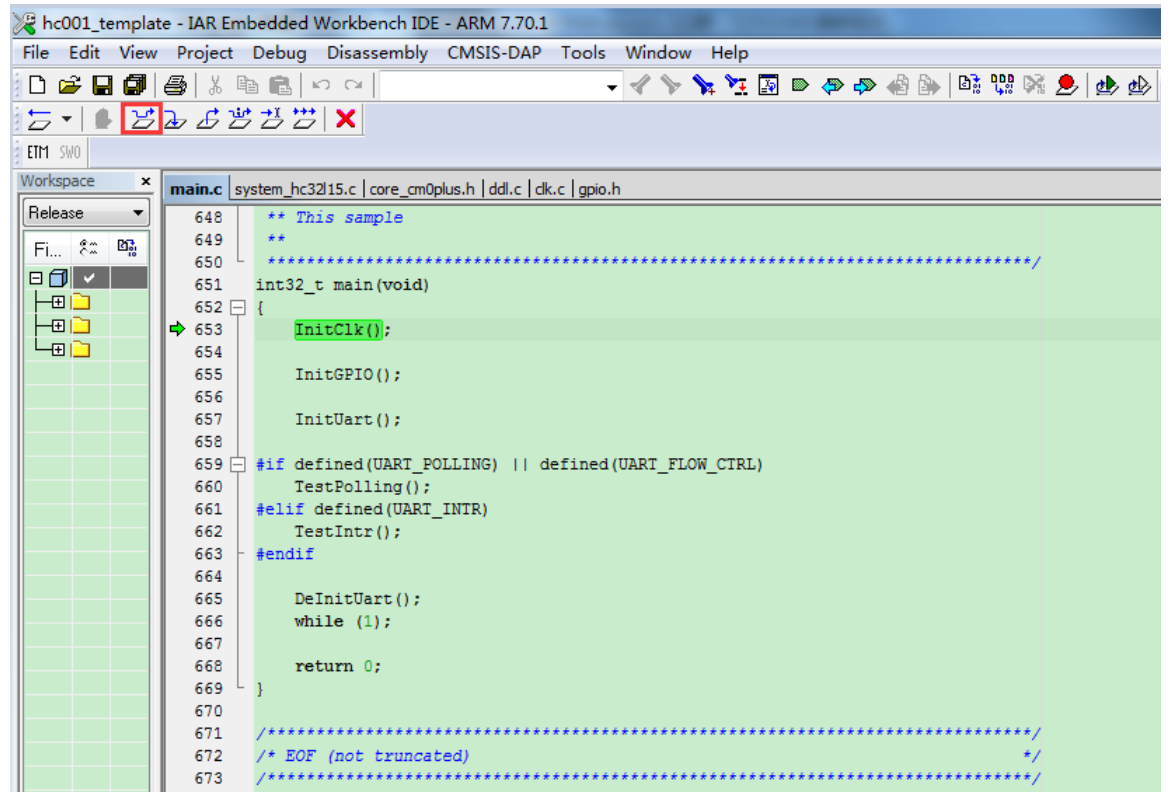

图 22 IAR 单步调试

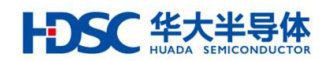

9. 执行全速运行,调试状态正常。

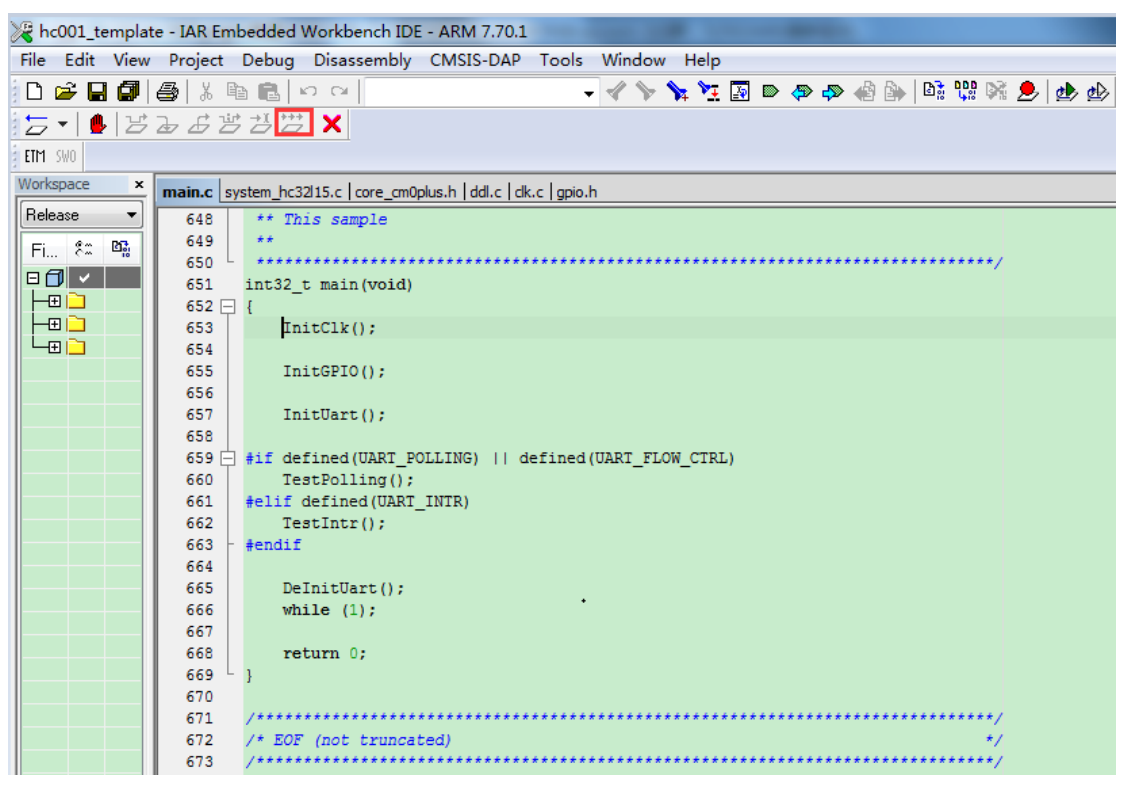

图 23 IAR 全速运行

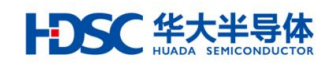

## 4. 版本信息

| 日期         | 版本     | 修改记录                          |
|------------|--------|-------------------------------|
| 2017-11-10 | Rev1.0 | Cortex-M 系列 MCU 芯片仿真器用户手册初版发布 |
|            |        |                               |
|            |        |                               |

× ×

如果您在购买与使用过程中有任何意见或建议,请随时与我们联系。

Email : mcu@hdsc.com.cn

网址:<u>www.hdsc.com.cn</u>

通信地址:上海市张江高科园区碧波路 572 弄 39 号

邮编:201203

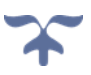